Attachment is a program to be able to transfer recorded audio files from PennyTalk's version 1 - to the new PennyTalk's version 2. Start by downloading the program to your computer. Audio files from the PennyTalk version 1 contain 5 digits and end with the extension .wav (example 13564.wav) These audio files must be renamed to REC13564.wav The program helps you to easily rename all files at once. Start by downloading the program.

1.Connect PennyTalk version 1 to your computer

2. Export all audio files to a separate folder on your computer.

3. Make sure that you have not already named any audio files in your old pen with the prefix REC

4. Open the RECCadd.zip file.

5. Import the RECadd.bat file to the folder with the audio files from the old pen.

6. Double-click the RECadd.bat symbol. Now all files are named with the prefix REC.

7. Start the new PennyTalk version 2. Record an audio file with the pen. Note to use a label that is not in the folder you just created.

8. Connect PennyTalk version 2 to your computer.

9. Open the RECORD folder

10. Import all audio files you just created into the RECORD folder. **NOTE! DO NOT** import the RECCadd.bat file into the new PennyTalks Pen Version2.

NOTE: See below. If these messages appear on the computer screen in step 6, proceed as shown below.

## 1. Click here

## 2. Click here

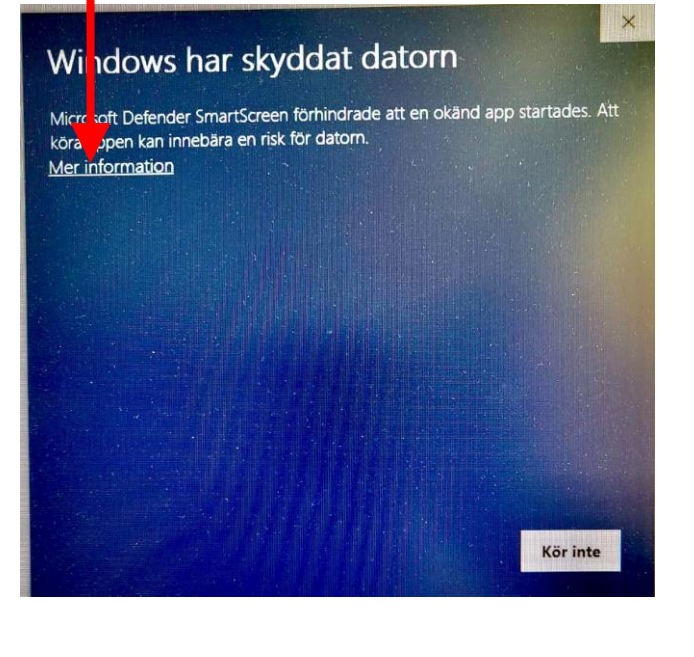

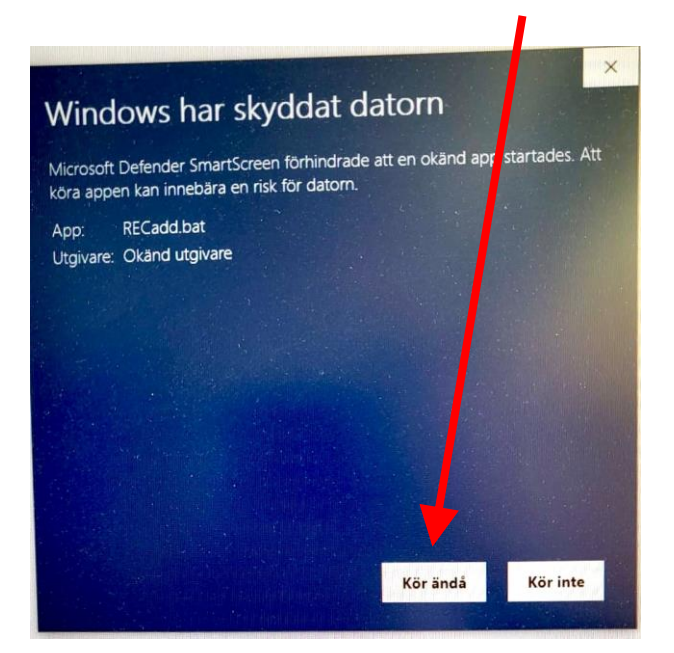